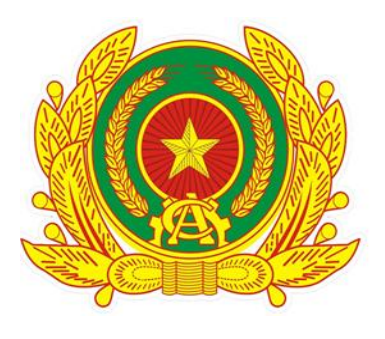

# HƯỚNG DẪN THAM GIA GÓP Ý SỬA ĐỔI HIẾN PHÁP 2013 TRÊN ỨNG DỤNG VNeID

#### Bước 1:

Đăng nhập vào ứng dụng VNeID, tại màn hình trang chủ nhấn vào banner Góp ý nội dung dự thảo sửa đổi, bổ sung Hiến pháp năm 2013.

#### Định danh mức 2 🔘 Q NGUYEN HOÀNG ANH MIGR Mã QR Thé CCCD Định danh điện từ Nhóm dịch vụ Hổ sơ sức Thủ tục An sinh xā Dich vu Thôn khác hành chính hôi khỏe. từ cơ nhà Định danh tổ chức 11 (Nhấn để đối vai trò sang tổ chức) jóp ý NOI DUNG DỰ THẢO SỬA ĐỔI, BỔ SUNG HIẾN PHÁP NĂM 2013 Gúi góp ý Tiện ích yêu thích Chinh sửa 🖉 Thẻ BHYT Thẻ Căn cước/ Giấy phép lái xe CCCD 0 Ð Trang chù Vi gilly to Thông bảo Cài đặt

### Bước 2:

Chọn Tiện ích "Lấy ý kiến người dân về nội dung sửa đổi, bổ sung Hiến pháp năm 2013 trên ứng dụng VNeID".

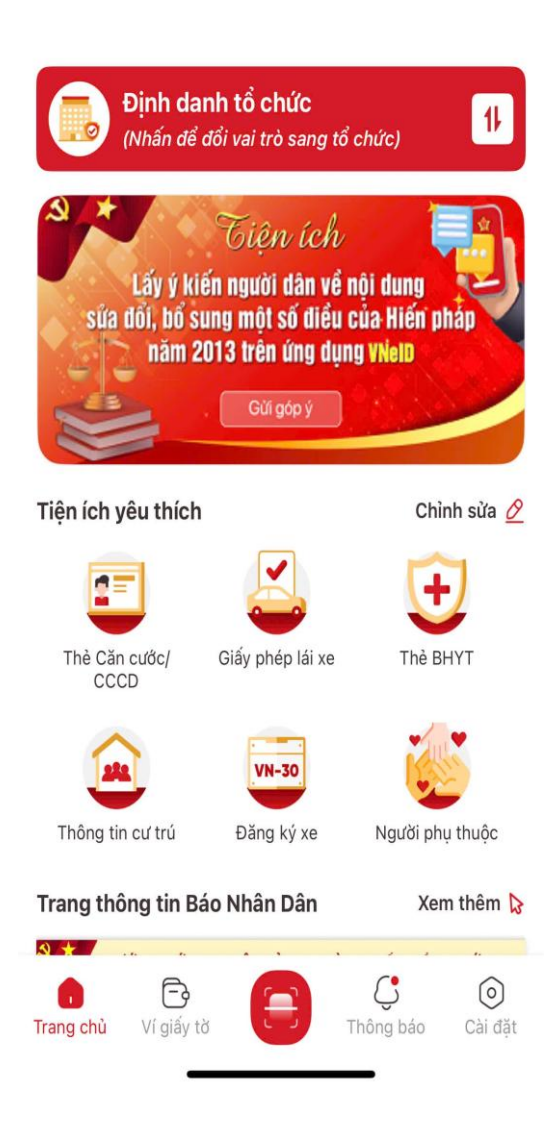

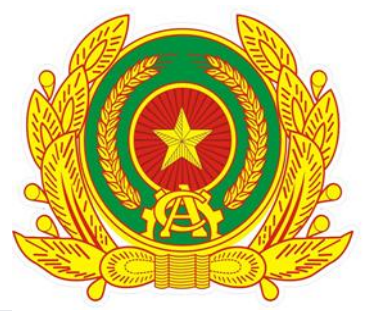

### Bước 3:

Chọn **Đọc** để đọc nội dung sửa đổi, bổ sung các Điều.

Chọn **Gửi góp ý** để thực hiện nhập và gửi nội dung góp ý.

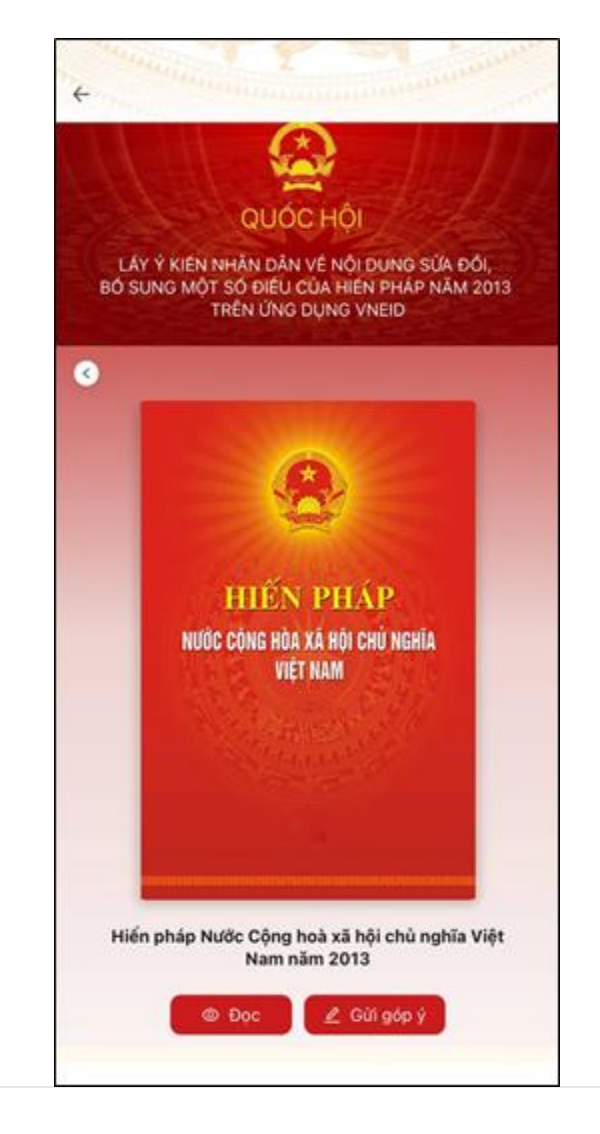

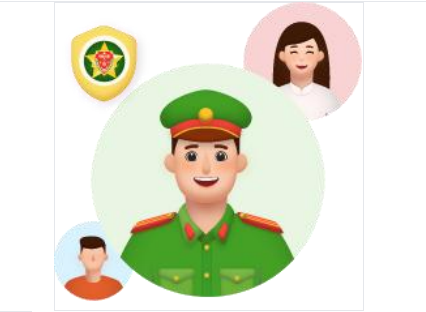

#### Bước 4:

Chọn vào thanh tìm kiếm để chọn đọc nội dung sửa đổi, bổ sung các Điều trong hiến pháp.

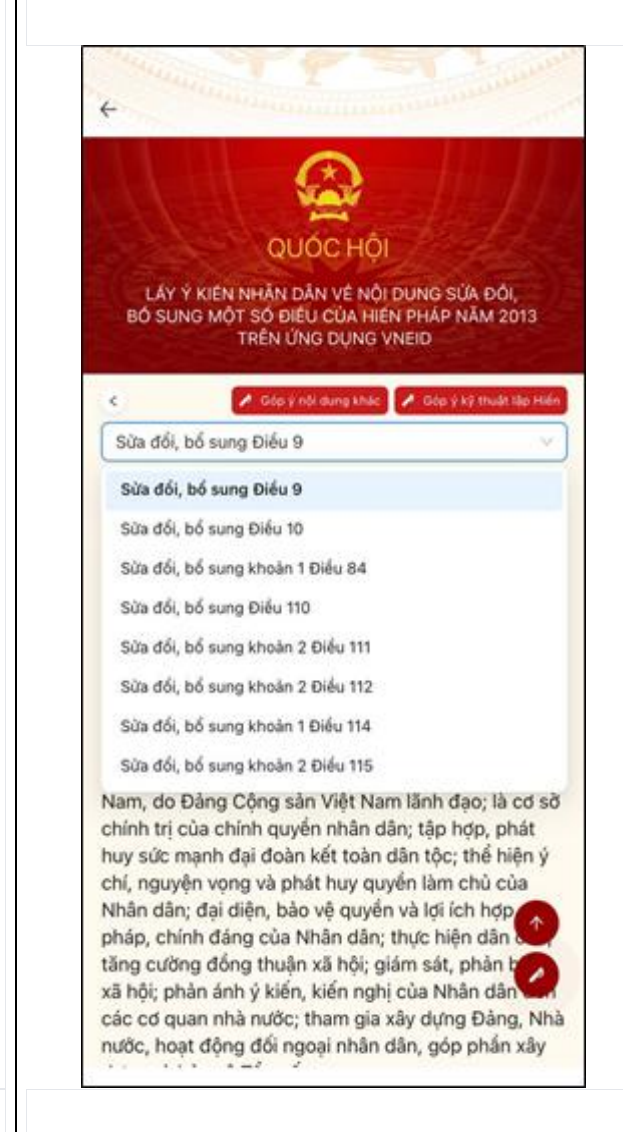

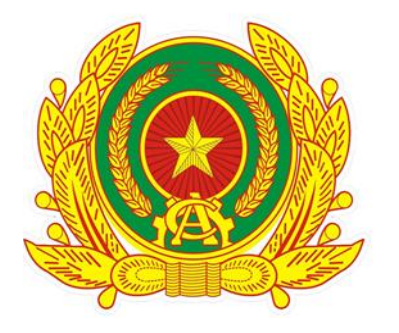

## Bước 5:

Chọn Tán thành hoặc Không tán thành với sửa đổi, bổ sung Điều đang chọn. Chon **Gửi.** 

Lưu ý: Không tán thành bắt buộc phải nhập nội dung góp ý.

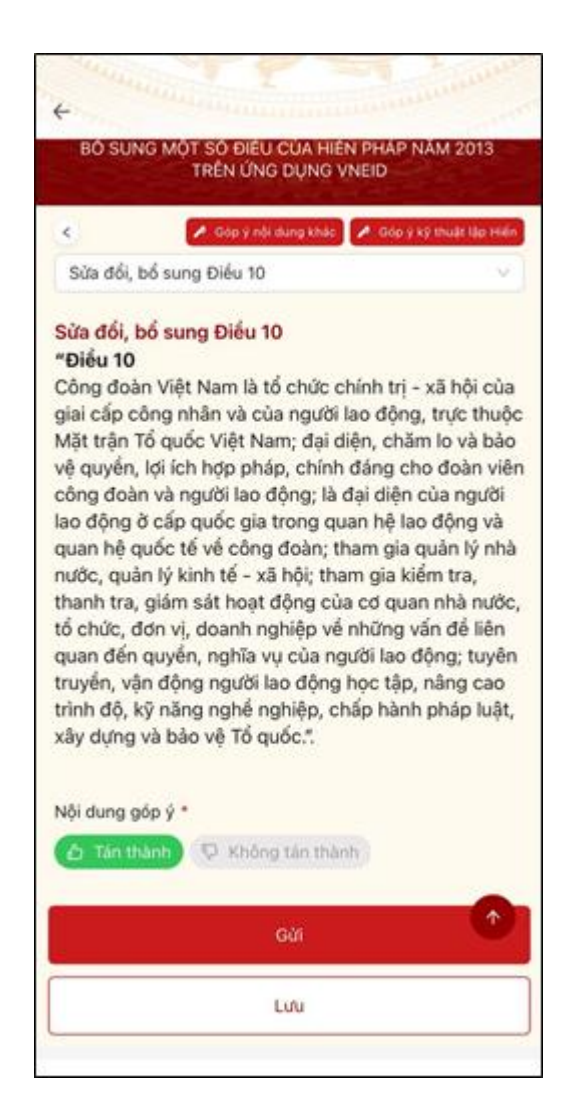

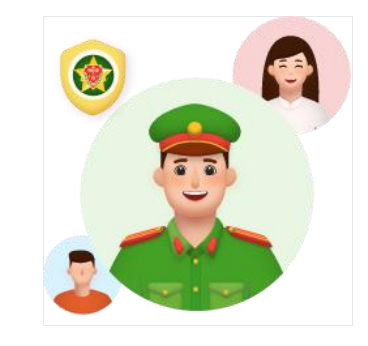

**Bước 6:** Chọn **Xác nhận.** 

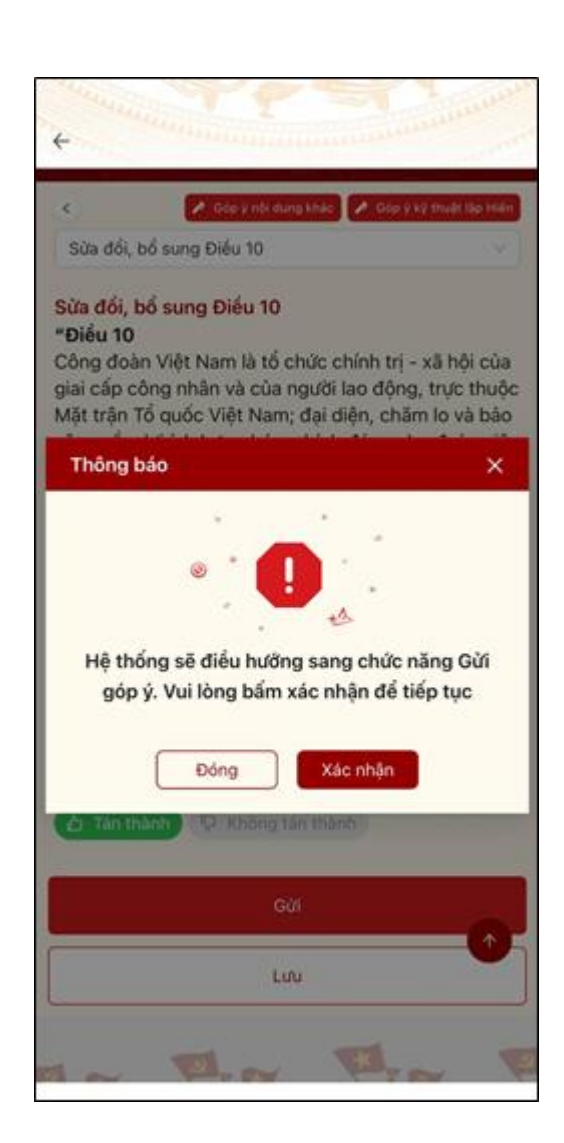

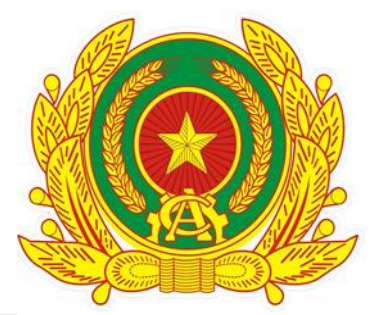

Bước 7:

Công dân có thể đóng góp ý kiến nội dung khác và góp ý kỹ thuật lập Hiến và các sửa đổi, bổ sung các Điều khác.

| ội dung góp ý                                                                                                    |                |
|----------------------------------------------------------------------------------------------------|----------------|
| Gốp ý nội dung khác                                                                                                    | v              |
| Nhập nổi đưng góp ý                                                                                                    |                |
|                                                                                                    |                |
|                                                                                                    | 0/10           |
| Góp ý kỹ thuật lập Hiến                                                                                                    | >              |
| Gốp ý kỹ thuật lập Hiến<br>Sửa đổi, bổ sung Điều 9                                                                                               | 0/10<br>><br>~ |
| Gốp ý kỹ thuật lập Hiến<br>Sửa đổi, bổ sung Điều 9<br>Ch Tân thành 😨 Không tân thành                                                             | 0/10<br>><br>~ |
| Gốp ý kỹ thuật lập Hiến<br>Sửa đổi, bổ sung Điều 9<br>Ch Tân thành 😨 Không tân thành<br>Sửa đổi, bổ sung Điều 10                                 | 0/10<br>><br>~ |
| Gốp ý kỹ thuật lập Hiến<br>Sửa đổi, bổ sung Điều 9<br>C Tăn thành 😨 Không tán thành<br>Sửa đổi, bổ sung Điều 10<br>C Tăn thành 👽 Không tán thành | •/10           |

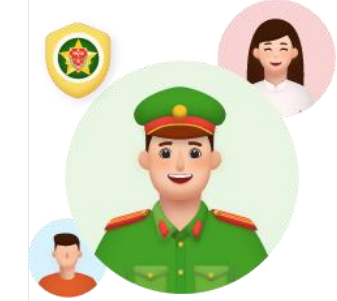

**Bước 8:** Nhập thông tin **Chức vụ/Học vị.** Chọn **Gửi.** 

| 😄 Tán thành 🛛 🖓 Không tán thành   |   |
|-----------------------------------|---|
| Sửa đổi, bổ sung Điều 10          | v |
| 🖞 Tán thành 🦃 Không tán thành     |   |
| Sửa đổi, bổ sung khoản 1 Điều 84  | > |
| Sửa đối, bổ sung Điều 110         | > |
| Sửa đổi, bổ sung khoản 2 Điều 111 | > |
| Sửa đối, bổ sung khoản 2 Điều 112 | > |
| Sửa đổi, bổ sung khoản 1 Điều 114 | > |
| Sửa đổi, bổ sung khoản 2 Điều 115 | > |
| hức vụ/Học vị *                   |   |
| Nhân viên văn phòng               |   |
| Gửi                               |   |